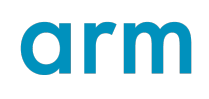

# Arm<sup>®</sup> Socrates<sup>™</sup>

Version 1.8.1

# **Installation Guide**

Non-Confidential

Issue 14

Copyright  $\ensuremath{\mathbb{C}}$  2018–2024 Arm Limited (or its affiliates). 101400\_010801\_14\_en All rights reserved.

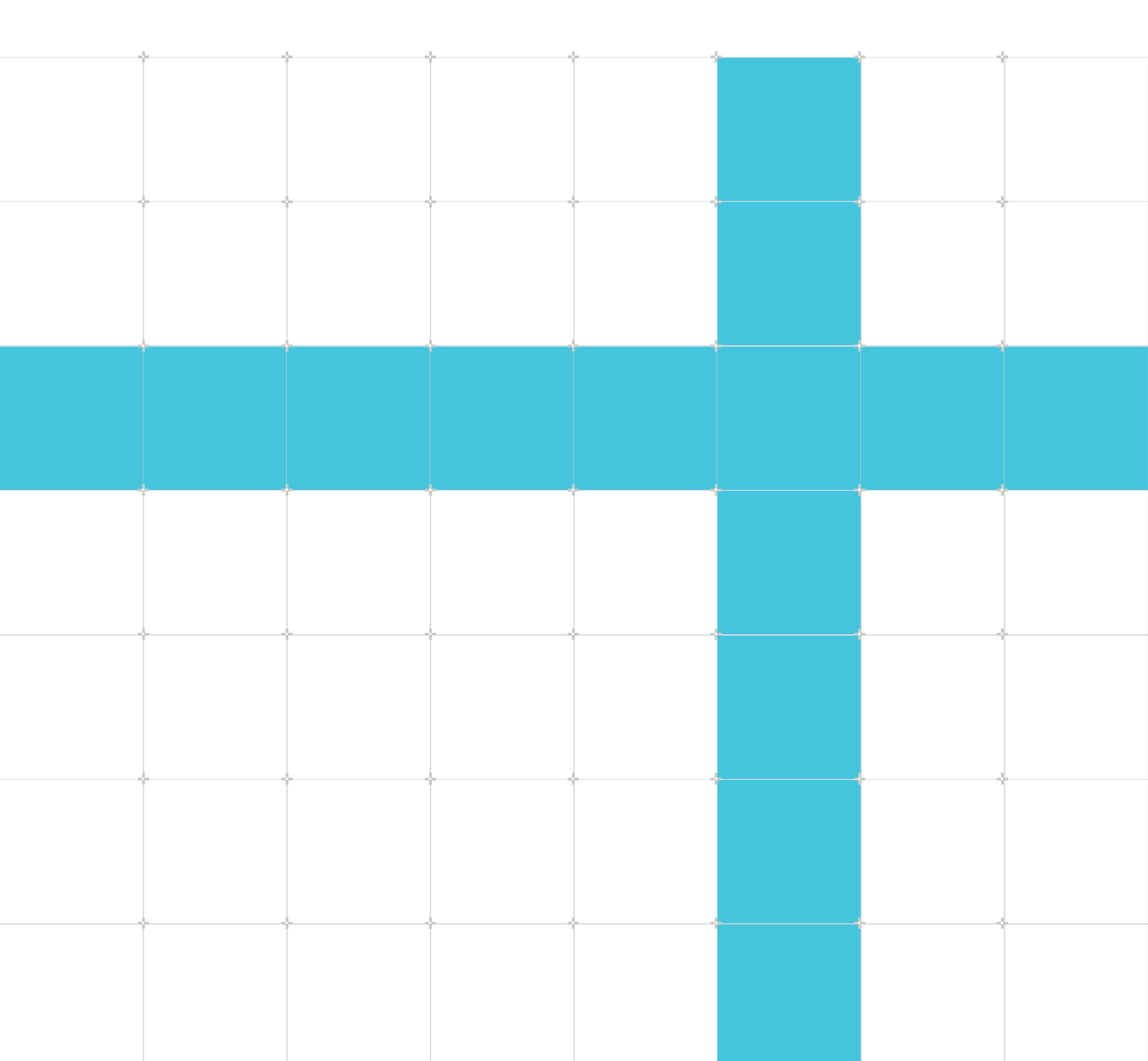

# Arm<sup>®</sup> Socrates™

# Installation Guide

Copyright © 2018–2024 Arm Limited (or its affiliates). All rights reserved.

# **Release Information**

### **Document history**

| Issue         | Date                 | Confidentiality      | Change                                                           |
|---------------|----------------------|----------------------|------------------------------------------------------------------|
| 0100-00       | 20 July 2018         | Confidential         | First release for 1.0                                            |
| 0102-00       | 23 November<br>2018  | Confidential         | First release for 1.2                                            |
| 0103-00       | 8 February 2019      | Confidential         | First release for 1.3                                            |
| 010301-<br>00 | 18 March 2019        | Confidential         | First release for 1.3.1                                          |
| 010302-<br>00 | 24 May 2019          | Confidential         | First release for 1.3.2                                          |
| 010303-<br>00 | 16 July 2019         | Confidential         | First release for 1.3.3                                          |
| 010304-<br>00 | 1 October 2019       | Confidential         | First release for 1.3.4                                          |
| 0104-00       | 6 February 2020      | Confidential         | First release for 1.4                                            |
| 010401-<br>00 | 12 June 2020         | Confidential         | First release for 1.4.1                                          |
| 0105-00       | 25 September<br>2020 | Non-<br>Confidential | First release for 1.5                                            |
| 0105-01       | 23 October<br>2020   | Non-<br>Confidential | Second release for 1.5                                           |
| 1.6.0-01      | 18 June 2021         | Non-<br>Confidential | First release for 1.6.0. Document issue numbering style updated. |
| 1.6.1-02      | 10 August 2021       | Non-<br>Confidential | First release for 1.6.1                                          |
| 1.7.0-03      | 15 February<br>2022  | Non-<br>Confidential | First release for 1.7.0                                          |

| Issue         | Date                 | Confidentiality      | Change                                    |
|---------------|----------------------|----------------------|-------------------------------------------|
| 1.7.1-04      | 17 June 2022         | Non-<br>Confidential | First release for 1.7.1 for Socrates REL  |
| 1.7.2-05      | 31 August 2022       | Non-<br>Confidential | First release for 1.7.2 for Socrates REL  |
| 1.7.3-06      | 30 September<br>2022 | Non-<br>Confidential | First release for 1.7.3 for Socrates REL  |
| 1.7.5-07      | 27 February<br>2023  | Non-<br>Confidential | First release for 1.7.5 for Socrates REL  |
| 1.7.6-08      | 4 April 2023         | Non-<br>Confidential | First release for 1.7.6 for Socrates REL  |
| 1.7.7-09      | 30 June 2023         | Non-<br>Confidential | First release for 1.7.7 for Socrates REL  |
| 1.7.8-10      | 21 July 2023         | Non-<br>Confidential | First release for 1.7.8 for Socrates REL  |
| 1.7.9-11      | 15 August 2023       | Non-<br>Confidential | First release for 1.7.9 for Socrates REL  |
| 1.7.10-<br>12 | 8 September<br>2023  | Non-<br>Confidential | First release for 1.7.10 for Socrates REL |
| 1.8.0-13      | 31 January 2024      | Non-<br>Confidential | First release for 1.8.0 for Socrates REL  |
| 1.8.1-14      | 21 March 2024        | Non-<br>Confidential | First release for 1.8.1 for Socrates REL  |

# **Proprietary Notice**

This document is protected by copyright and other related rights and the use or implementation of the information contained in this document may be protected by one or more patents or pending patent applications. No part of this document may be reproduced in any form by any means without the express prior written permission of Arm Limited ("Arm"). No license, express or implied, by estoppel or otherwise to any intellectual property rights is granted by this document unless specifically stated.

Your access to the information in this document is conditional upon your acceptance that you will not use or permit others to use the information for the purposes of determining whether the subject matter of this document infringes any third party patents.

The content of this document is informational only. Any solutions presented herein are subject to changing conditions, information, scope, and data. This document was produced using

reasonable efforts based on information available as of the date of issue of this document. The scope of information in this document may exceed that which Arm is required to provide, and such additional information is merely intended to further assist the recipient and does not represent Arm's view of the scope of its obligations. You acknowledge and agree that you possess the necessary expertise in system security and functional safety and that you shall be solely responsible for compliance with all legal, regulatory, safety and security related requirements concerning your products, notwithstanding any information or support that may be provided by Arm herein. In addition, you are responsible for any applications which are used in conjunction with any Arm technology described in this document, and to minimize risks, adequate design and operating safeguards should be provided for by you.

This document may include technical inaccuracies or typographical errors. THIS DOCUMENT IS PROVIDED "AS IS". ARM PROVIDES NO REPRESENTATIONS AND NO WARRANTIES, EXPRESS, IMPLIED OR STATUTORY, INCLUDING, WITHOUT LIMITATION, THE IMPLIED WARRANTIES OF MERCHANTABILITY, SATISFACTORY QUALITY, NON-INFRINGEMENT OR FITNESS FOR A PARTICULAR PURPOSE WITH RESPECT TO THE DOCUMENT. For the avoidance of doubt, Arm makes no representation with respect to, and has undertaken no analysis to identify or understand the scope and content of, any patents, copyrights, trade secrets, trademarks, or other rights.

TO THE EXTENT NOT PROHIBITED BY LAW, IN NO EVENT WILL ARM BE LIABLE FOR ANY DAMAGES, INCLUDING WITHOUT LIMITATION ANY DIRECT, INDIRECT, SPECIAL, INCIDENTAL, PUNITIVE, OR CONSEQUENTIAL DAMAGES, HOWEVER CAUSED AND REGARDLESS OF THE THEORY OF LIABILITY, ARISING OUT OF ANY USE OF THIS DOCUMENT, EVEN IF ARM HAS BEEN ADVISED OF THE POSSIBILITY OF SUCH DAMAGES.

Reference by Arm to any third party's products or services within this document is not an express or implied approval or endorsement of the use thereof.

This document consists solely of commercial items. You shall be responsible for ensuring that any permitted use, duplication, or disclosure of this document complies fully with any relevant export laws and regulations to assure that this document or any portion thereof is not exported, directly or indirectly, in violation of such export laws. Use of the word "partner" in reference to Arm's customers is not intended to create or refer to any partnership relationship with any other company. Arm may make changes to this document at any time and without notice.

This document may be translated into other languages for convenience, and you agree that if there is any conflict between the English version of this document and any translation, the terms of the English version of this document shall prevail.

The validity, construction and performance of this notice shall be governed by English Law.

The Arm corporate logo and words marked with ® or <sup>™</sup> are registered trademarks or trademarks of Arm Limited (or its affiliates) in the US and/or elsewhere. Please follow Arm's trademark usage guidelines at https://www.arm.com/company/policies/trademarks. All rights reserved. Other brands and names mentioned in this document may be the trademarks of their respective owners.

Arm Limited. Company 02557590 registered in England.

110 Fulbourn Road, Cambridge, England CB1 9NJ.

PRE-1121-V1.0

# **Confidentiality Status**

This document is Non-Confidential. The right to use, copy and disclose this document may be subject to license restrictions in accordance with the terms of the agreement entered into by Arm and the party that Arm delivered this document to.

Unrestricted Access is an Arm internal classification.

# **Product Status**

The information in this document is Final, that is for a developed product.

# Feedback

Arm welcomes feedback on this product and its documentation. To provide feedback on the product, create a ticket on https://support.developer.arm.com.

To provide feedback on the document, fill the following survey: https://developer.arm.com/ documentation-feedback-survey.

# Inclusive language commitment

Arm values inclusive communities. Arm recognizes that we and our industry have used language that can be offensive. Arm strives to lead the industry and create change.

This document includes language that can be offensive. We will replace this language in a future issue of this document.

To report offensive language in this document, email terms@arm.com.

# Contents

| 1. Introduction                                     | 7  |
|-----------------------------------------------------|----|
| 1.1 Conventions                                     | 7  |
| 1.2 Other information                               | 8  |
| 1.3 Useful resources                                | 8  |
| 2. The Socrates IP Tooling platform                 |    |
| 2.1 About Socrates                                  |    |
| 2.2 Installation overview                           |    |
| 3. Setting up your environment                      |    |
| 3.1 Cleaning your environment                       | 13 |
| 3.2 Installation requirements                       | 13 |
| 3.3 Memory settings                                 |    |
| 4. Installing and starting the software             |    |
| 4.1 Product packages                                | 16 |
| 4.2 Installing Socrates                             |    |
| 4.3 Installation Health Check script                |    |
| 4.4 Starting Socrates                               |    |
| 4.5 Troubleshooting                                 |    |
| 4.5.1 Cannot restore segment prot after reloc error |    |
| 4.5.2 Java runtime environment fatal error          |    |
| 4.5.3 IP Catalog association I/O error              |    |
| 4.5.4 Workspace name cannot contain space character |    |
| 4.5.5 Help content or training videos do not open   |    |
| 5. Setting up licensing                             |    |
| 5.1 Setting up the license environment              |    |
| 5.2 Required licenses                               |    |
| A. Document revisions                               | 22 |

# 1. Introduction

# 1.1 Conventions

The following subsections describe conventions used in Arm documents.

# Glossary

The Arm<sup>®</sup> Glossary is a list of terms used in Arm documentation, together with definitions for those terms. The Arm Glossary does not contain terms that are industry standard unless the Arm meaning differs from the generally accepted meaning.

| Convention                 | Use                                                                                                    |
|----------------------------|----------------------------------------------------------------------------------------------------|
| italic                     | Citations.                                                                                                    |
| bold                       | Terms in descriptive lists, where appropriate.                                                                                                    |
| monospace                  | Text that you can enter at the keyboard, such as commands, file and program names, and source code.                                                                                                    |
| monospace <u>underline</u> | A permitted abbreviation for a command or option. You can enter the underlined text instead of the full command or option name.                                                                                    |
| <and></and>                | Encloses replaceable terms for assembler syntax where they appear in code or code fragments.<br>For example:                                                                                                    |
|                            | MRC p15, 0, <rd>, <crn>, <crm>, <opcode_2></opcode_2></crm></crn></rd>                                                                                                    |
| SMALL CAPITALS             | Terms that have specific technical meanings as defined in the Arm <sup>®</sup> Glossary. For example, <b>IMPLEMENTATION DEFINED</b> , <b>IMPLEMENTATION SPECIFIC</b> , <b>UNKNOWN</b> , and <b>UNPREDICTABLE</b> . |

See the Arm Glossary for more information: developer.arm.com/glossary.

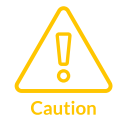

We recommend the following. If you do not follow these recommendations your system might not work.

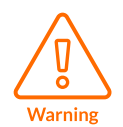

Your system requires the following. If you do not follow these requirements your system will not work.

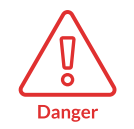

You are at risk of causing permanent damage to your system or your equipment, or of harming yourself.

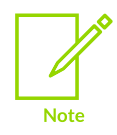

This information is important and needs your attention.

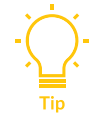

This information might help you perform a task in an easier, better, or faster way.

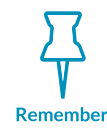

This information reminds you of something important relating to the current content.

# 1.2 Other information

See the  $\ensuremath{\mathsf{Arm}}^{\ensuremath{\mathbb{R}}}$  website for other relevant information.

- Arm<sup>®</sup> Developer.
- Arm<sup>®</sup> Documentation.
- Technical Support.
- Arm<sup>®</sup> Glossary.

# 1.3 Useful resources

This document contains information that is specific to this product. See the following resources for other useful information.

Access to Arm documents depends on their confidentiality:

- Non-Confidential documents are available at developer.arm.com/documentation. Each document link in the following tables goes to the online version of the document.
- Confidential documents are available to licensees only through the product package.

| Arm product resources                             | Document ID | Confidentiality  |
|---------------------------------------------------|-------------|------------------|
| Arm <sup>®</sup> Socrates <sup>™</sup> User Guide | 101399      | Non-Confidential |
| Arm® Socrates™ Release Note                       | 107828      | Confidential     |

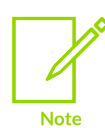

Arm tests its PDFs only in Adobe Acrobat and Acrobat Reader. Arm cannot guarantee the quality of its documents when used with any other PDF reader.

Adobe PDF reader products can be downloaded at http://www.adobe.com.

# 2. The Socrates IP Tooling platform

Familiarize yourself with the Arm<sup>®</sup> Socrates<sup>™</sup> IP Tooling platform, and the installation and setup procedures.

# 2.1 About Socrates

Socrates<sup>™</sup> IP Tooling platform is an environment for exploring, configuring, and building Arm IP ready for integration into a *System on Chip* (SoC).

The following examples show you some of the ways you can use Socrates<sup>™</sup>.

# Designing a SoC

If you want to:

- Investigate Arm<sup>®</sup> IP features, properties, and configuration options
- Use this information to decide which IP to use in your system or subsystem design
- See which IP you already have licenses for
- Provide your procurement team with a detailed list of part numbers for the IP that you want to license

You can:

- Browse the **IP Catalog** and view information in **Socrates Help**
- Filter the **IP Catalog** by IP name or supported protocols
- Export information from the **Bill of Materials** about required and alternative part numbers

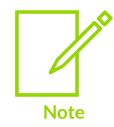

You can open Socrates without a license. This enables you to browse the **IP Catalog** and view the videos.

# Managing IP packages

If you want to:

- Ensure that the IP Catalog stays up-to-date with the latest release information
- Make finding the location of downloaded IP easier
- Update the **IP Catalog** entries so they are correctly associated with the latest IP packages

You can:

- View notifications for product and IP Catalog updates
- Enter shared download locations for all licensed IP packages

• Enable automatic refreshing of associations

# Develop a system with Arm IP

If you want to:

- Understand IP configuration options, interfaces, and protocols
- Integrate IP into a system
- Build IP-XACT and Verilog output
- Automate the configuration and build procedures

## You can:

- Browse the **IP Catalog** and view technical documentation in **Socrates Help**
- Organize and configure IP in the **Project Explorer**
- See validation and configuration errors in the **Create Configured IP** window
- Automatically build simple IP as part of the configuration procedure
- Use the Command Line Interface (CLI), and script-based API, for script-based solutions

# Creating a high-level view of a SoC design

If you want to:

- Create a high-level view of your SoC design, containing configured IP instances and their high-level connections
- Choose the most suitable interconnect IP for your design, based on the high-level connectivity requirements of the other IP in your design
- Use this high-level view for further refinement and development of your design

You can:

- Use the **System Specification**, from the **Generators** group in the **IP Catalog**, to create an empty System Specification
- Add instances of your required non-interconnect IP to the System Specification
- Use **Interconnect Assistant** to select, configure, and add the most suitable interconnect IP to the System Specification, automatically creating all the required high-level connections

# 2.2 Installation overview

Follow the installation checklist steps:

## Procedure

 Clean your environment if you have a previous Socrates<sup>™</sup> installation, or a previous installation of any of the Socrates<sup>™</sup> System Builder, Socrates<sup>™</sup> DE, CoreLink<sup>™</sup> Creator, or CoreSight<sup>™</sup> Creator tools. Ensure that your environment meets the installation requirements, and install any missing prerequisite software. See 3. Setting up your environment on page 13

- 2. Run and follow the installation wizard. See 4. Installing and starting the software on page 16.
- 3. Set up the server daemons and licenses. See 5. Setting up licensing on page 20. You only need to do this if this is the first time that you have installed a Socrates<sup>™</sup> product, or if you want to change your licensing setup.

# 3. Setting up your environment

Check and implement the installation environment and software requirements.

# 3.1 Cleaning your environment

You can remove previous installations of Socrates<sup>™</sup> software.

Remove any previous installation of Socrates<sup>™</sup>, or the prior products Socrates<sup>™</sup> System Builder, Socrates<sup>™</sup> DE, CoreLink<sup>™</sup> Creator, or CoreSight<sup>™</sup> Creator before installing the latest version.

To uninstall, go to the installation location and run the following commands:

```
$ cd <install location>
$ ./uninstall
```

If you receive a prompt requesting permission to delete leftover files, click Yes.

Ensure that the installation directory is empty. You can then restore the backed-up workspace, if applicable.

See the Arm<sup>®</sup> Socrates<sup>™</sup> Release Note for more information on updating the tool version.

# 3.2 Installation requirements

Ensure that your software environment complies with the installation requirements.

An environment health check feature is provided with the installer. Use the health check to see the status of dependencies, and troubleshoot runtime issues. See 4.3 Installation Health Check script on page 16.

The installation requirements are as follows:

- Red Hat<sup>®</sup> Enterprise Linux<sup>®</sup> 7.6 or later, 64-bit, including Red Hat<sup>®</sup> Enterprise Linux<sup>®</sup> 8, 64-bit
- At least 2.5GB of RAM

Note

• At least 4GB of free disk space for the installation

If the installation fails due to a lack of available disk space, follow the steps in 3.1 Cleaning your environment on page 13 before you restart the installation procedure.

- At least 128MB space in your <home directory>
- Additional disk space depending on the number of user projects, and the size of the projects

- Certain libraries are necessary to successfully run and complete the installation. Use a package manager, for example yum, to find and install libraries. The required libraries are:
  - ° redhat-lsb-core.i686

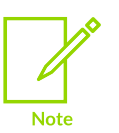

Depending on your Linux setup, you might require this library to allow the license manager to start automatically.

- ° glibc.i686
- RHEL7: compat-libstdc++ 33 package, both i686 and x86\_64 versions
- ° libxml2.i686
- libXrandr.i686
- libXcursor.i686
- ° libSM.i686
- ° libICE.i686
- ° libstdc++.i686
- zlib.x86 64 for 64-bit installations
- ° libxml2.x86\_64
- ° libxslt

Missing libraries prompt an error message at installation or runtime, for example:

```
Xalan: error while loading shared libraries: libstdc++.so.5: cannot open shared object file: No such file or directory
```

If you are using Red Hat<sup>®</sup> Enterprise Linux<sup>®</sup> 8, you need to manually install the *libstdc++.i686* and *libstdc++.x86\_64* packages, depending on which version you need - these libraries are not available on the Red Hat<sup>®</sup> Enterprise Linux<sup>®</sup> 8 repositories. To do that, use the following commands to install the packages from the Centos 7 repos (use the versions below or higher):

```
wget http://mirror.centos.org/centos/7/os/x86_64/Packages/compat-libstdc+
+-33-3.2.3-72.el7.x86_64.rpm
yum localinstall compat-libstdc++-33-3.2.3-72.el7.x86_64.rpm
```

```
wget http://mirror.centos.org/centos/7/os/x86_64/Packages/compat-libstdc+
+-33-3.2.3-72.el7.i686.rpm
yum localinstall compat-libstdc++-33-3.2.3-72.el7.i686.rpm
```

To free disk space after Linux library installations, run:

yum clean all

For more information about installing and using packages, see the Known Issues section of the Arm<sup>®</sup> Socrates<sup>™</sup> Release Note.

# 3.3 Memory settings

To ensure that your Socrates<sup>™</sup> installation runs correctly, you can change the default settings for Java heap space.

By default Socrates uses an initial heap size (-xms) of 2GB and a maximum heap size (-xmx) of 2GB.

Increasing the initial heap size can improve start up performance. Increasing the maximum heap size enables you to configure large configurations, such as those possible with Arm<sup>®</sup> CoreLink<sup>™</sup> CMN-600 Coherent Mesh Network.

To update the heap sizes:

- 1. Open <install location>/ARM-Socrates.ini.
- 2. Edit the following lines, where g stands for gigabytes.

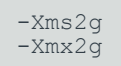

# 4. Installing and starting the software

Install and run the Socrates<sup>™</sup> IP Tooling platform.

# 4.1 Product packages

Socrates<sup>™</sup> is delivered in a product package.

Socrates<sup>™</sup> functionality is enabled with FlexNet licenses. See 5. Setting up licensing on page 20.

If you are a product licensee, you can download the product package for your IP from http:// developer.arm.com/downloads.

# 4.2 Installing Socrates

There is a wizard to guide you through the installation process.

# About this task

If you have an earlier installation of any Socrates<sup>™</sup> tool, uninstall it before installing the current version. See 3.1 Cleaning your environment on page 13 for more information.

To prepare for installation and start the installation wizard:

# Procedure

1. Change to the directory of the unpacked installer package:

\$ cd <path to ARM-Socrates-x.x.x-Linux-x86-64-Install> where x.x.x is the three or fourdigit release number

- 2. You must have execute permissions to run the installer. To make the installer executable, run: \$ chmod +x ARM-Socrates-x.x.x-Linux-x86-64-Install
- 3. Start the installer:
  - \$ ./ARM-Socrates-x.x.x-Linux-x86-64-Install

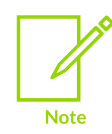

During the installation procedure, you are prompted for an installation location. This location must be either an empty directory or a non-existent directory. If no directory exists, Socrates<sup>™</sup> creates one. When the installation is complete, do not move the installation directory location.

4. The installation wizard opens. Follow the on-screen instruction to install.

# 4.3 Installation Health Check script

Arm<sup>®</sup> provides an Installation Health Check script. This script is run as part of the standard installation.

The script uses your current environment settings to check required dependencies, and to identify common installation problems. The script can be found in your installation directory, in <install location>/etc/install/health\_check, named checkInstallation.sh.

The results of the Installation Health Check are presented as the final step of the installation wizard.

# 4.4 Starting Socrates

Use the socrates.sh command or double-click the Socrates<sup>™</sup> icon to start Socrates<sup>™</sup>.

You can run socrates.sh directly from the installation location, through an alias to the installation location, or you can add the installation location to your path variable.

The Installation Health Check script runs the first time that you start the software, or the first time that you run a new version.

Depending on the licenses available to you, you might be asked to select a license.

When you restart Socrates<sup>™</sup>, select a workspace for your projects. The default Workspace area is created in /<home directory>/armSocrates/workspace.

# 4.5 Troubleshooting

Identify and resolve troubleshooting issues that are associated with setting up licensing, and installing or running the software using the following information.

For a list of known technical issues and solutions for your version of Socrates<sup>™</sup>, see the Arm<sup>®</sup> Socrates<sup>™</sup> Release Note.

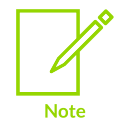

As a first step in troubleshooting issues, Arm<sup>®</sup> recommends that you run the Installation Health Check script. See 4.3 Installation Health Check script on page 16 for more instructions.

# 4.5.1 Cannot restore segment prot after reloc error

This error occurs when starting Socrates<sup>™</sup>.

# File permissions conflict

A file permissions conflict due to a Linux security feature causes this error.

## Solution

- Turn off the security feature by navigating to /etc/selinux/config and using the following command selinux=disabled
- Allow libraries to be relocated in memory using the following command chcon -t texrel\_shlib\_t /opt/cubrid/lib/libcubridsa.so.8

# 4.5.2 Java runtime environment fatal error

### Memory access violation

You receive the following error message:

```
# A fatal error has been detected by the Java Runtime Environment:
#
# SIGSEGV (0xb) at pc=0x00000036a6e471d0,pid=1958, tid=139794478638848
#...
```

This error represents a memory access violation that is caused by a conflict between some versions of Eclipse<sup>®</sup> and RealVNC<sup>®</sup>.

## Solution

Update to RealVNC Server version 5.0.5 or later.

# 4.5.3 IP Catalog association I/O error

This error can occur when associating IP in the IP Catalog.

## IO error

You receive the following error message:

An IO error was encountered when walking the file tree starting at:  $\ldots$ 

The behavior can occur when long paths are required to reference IP packages in shared Windows<sup>®</sup> and Linux locations.

## Solution

Shorten the paths required to reference IP packages in shared Windows and Linux locations.

# 4.5.4 Workspace name cannot contain space character

# Workspace name contains a space character that is shown by a red cross

If the workspace name contains the space character, for example my workspace, then it is shown in the **Data Explorer** with a red cross,

# Solution

Modify the workspace name.

# 4.5.5 Help content or training videos do not open

Some Socrates<sup>™</sup> help content and training videos load in an external web browser. Your default browser is normally used. Sometimes the help content does not open.

## Your default browser is not set in Socrates

In some environments your default web browser might not be set in Socrates<sup>™</sup>.

## Solution

- 1. Select Window > Preferences > General > Web Browser
- 2. Click New
- 3. Enter a name for your browser
- 4. Enter the location of your browser
- 5. Click OK
- 6. Tick the checkbox next to your browser to set it as the default external web browser

# 5. Setting up licensing

Set up the license server on a Linux platform. This enables runtime functionality.

# 5.1 Setting up the license environment

Socrates<sup>™</sup> uses FlexNet License Management from Flexera<sup>®</sup> Software. The license setup depends on the product licenses that you have. Set up your licensing environment using the following steps.

## Generate and download the license files

- 1. Log in to the Arm<sup>®</sup> licensing portal https://developer.arm.com/support/licensing.
- 2. Enter your product serial number. If you have more than one product, enter the serial numbers individually. Contact your Arm<sup>®</sup> account manager to obtain the appropriate serial numbers.
- 3. Enter machine host ID and other requested information.
- 4. Click **Save** to download a license.dat file.

#### Install the license daemon

The license daemon arm1md is required to host the licenses used by Socrates IP Tooling Platform. Download arm1md from https://silver.arm.com/browse/BX002. Use the search term **BX002 - FLEXnet binaries and utilities**.

### Check the license daemon

Ensure that armima is correctly installed. Run:

```
cd BX002-PT-00004-r11p15-00rel0
./lmutil lmver armlmd
```

Check that the output is the armimd information, as follows. Take particular note of the version:

```
lmutil - Copyright (c) 1989-2017 Flexera Software LLC. All Rights Reserved.
FlexNet Licensing v11.15.0.0 build 215548 (ipv6) x64_lsb (liblmgr.a), Copyright
(c) 1988-2017 Flexera Software LLC. All Rights Reserved.
```

### Edit the license files

Edit the license files for your application to enter the path to the armima license server daemon. Set the daemon ports, and the server hostname and host ID.

#### Set the environment variables on client workstations

Set the environment variable ARMLMD\_LICENSE\_FILE to the location of the arm1md license files, for example 27001@testserver.com.

#### Start the license daemons on the server

To start the license daemon for the Socrates<sup>™</sup> IP Tooling Platform, run:

```
/home/arm/Licensing/lmgrd -c /home/arm/Licensing/armlmd_lic.dat
-1 /home/arm/armlmd_lic_log.log
```

This command invokes the arm1md daemon, and saves the daemon log to /home/arm/ arm1md\_lic\_log.log.

# 5.2 Required licenses

Socrates<sup>™</sup> uses several different licenses. The specific licenses that you have determine which IP you are able to configure and build.

# Start-up without a license

You can start up Socrates without a license. Select the **No License** option.

## Socrates licenses

To start Socrates<sup>™</sup>, and configure most IP, you must have at least one of the following Socrates<sup>™</sup> licenses:

- A full socrates license.
- A socrates config only license, which enables you to configure Arm IP, but not build.
- A legacy system\_builder Or socrates\_flexibleaccess\_ms license, which gives the same functionality as the full license.

## **IP** licenses

You can configure most IP without having a license for it. However, to build IP-XACT and Verilog output you must download a licensed IP package to your system and associate it with the corresponding entry in the **IP catalog**. For more information, see the *Arm*<sup>®</sup> *Socrates*<sup>™</sup> *User Guide*.

For information on additional licenses required for some IP products, see Arm<sup>®</sup> Socrates<sup>™</sup> Release Note.

# Appendix A Document revisions

This appendix describes changes between released issues of this document.

### Table A-1: Issue 0101-00

| Change        | Location |
|---------------|----------|
| First release | -        |

#### Table A-2: Differences between issues 0101-00 and issue 0102-00

| Change                       | Location                           |
|------------------------------|------------------------------------|
| Updated for 1.2 requirements | 4.2 Installing Socrates on page 16 |

#### Table A-3: Differences between issues 0102-00 and issue 0103-00

| Change                                                              | Location                                 |
|---------------------------------------------------------------------|------------------------------------------|
| Updated for 1.3 requirements                                        | 3.2 Installation requirements on page 13 |
| Added information about changing memory setting for Java heap sizes | 3.3 Memory settings on page 15           |

#### Table A-4: Differences between issues 0103-00 and issue 010301-00

| Change                                          | Location                                          |
|-------------------------------------------------|---------------------------------------------------|
| Updated FlexNet Licensing version               | 5.1 Setting up the license environment on page 20 |
| Updated description of arm_corelink_cmn_600_cml | 5.2 Required licenses on page 21                  |

### Table A-5: Differences between issue 010301-00 and issue 010302-00

| Change                   | Location |
|--------------------------|----------|
| Updated to 1.3.2 release | -        |

#### Table A-6: Differences between issue 010302-00 and issue 010303-00

| Change                                            | Location                         |
|---------------------------------------------------|----------------------------------|
| Added new Arm Flexible Access license information | 5.2 Required licenses on page 21 |

#### Table A-7: Differences between issue 010303-00 and issue 010304-00

| Change                                         | Location                         |
|------------------------------------------------|----------------------------------|
| Added new license information for CMN products | 5.2 Required licenses on page 21 |

#### Table A-8: Differences between issue 010304-00 and issue 0104-00

| Change                                                                  | Location                                 |  |
|-------------------------------------------------------------------------|------------------------------------------|--|
| Updated information for product package downloading                     | 4.1 Product packages on page 16          |  |
| Clarified third-party requirements compat-libstdc++ for RHEL6 and RHEL7 | 3.2 Installation requirements on page 13 |  |
| Added new information regarding starting Socrates™                      | 4.4 Starting Socrates on page 17         |  |
| Added configuration only license information                            | 5.2 Required licenses on page 21         |  |

#### Table A-9: Differences between issue 0104-00 and issue 010401-00

| Change                                                                      | Location                           |  |
|-----------------------------------------------------------------------------|------------------------------------|--|
| Updated installation instructions to version 1.4.1 and reworded for clarity | 4.2 Installing Socrates on page 16 |  |
| Updated licenses for CMN-600AE                                              | 5.2 Required licenses on page 21   |  |

#### Table A-10: Differences between issue 010401-00 and issue 0105-00

| Change                         | Location |
|--------------------------------|----------|
| First Non-Confidential release | -        |

#### Table A-11: Differences between issue 0105-00 and issue 0105-01

| Change                             | Location |
|------------------------------------|----------|
| No technical or functional changes | -        |

### Table A-12: Differences between issue 0105-01 and issue 1.6.0-01

| Change                                                                 | Location                                                     |
|------------------------------------------------------------------------|--------------------------------------------------------------|
| Editorial changes, including product version and document issue styles | Throughout                                                   |
| Updated reference to Arm Flexible Access                               | 4.1 Product packages on page 16                              |
| Updated description of product version                                 | 4.2 Installing Socrates on page 16                           |
| Added reference to Release Note                                        | 4.5 Troubleshooting on page 17                               |
| Added Troubleshooting section                                          | 4.5.5 Help content or training videos do not open on page 19 |
| Updated license information                                            | 5.2 Required licenses on page 21                             |

### Table A-13: Differences between issue 1.6.0-01 and issue 1.6.1-02

| Change                                     | Location                         |
|--------------------------------------------|----------------------------------|
| Updated configuration licenses information | 5.2 Required licenses on page 21 |

### Table A-14: Differences between issue 1.6.1-02 and issue 1.7.0-03

| Change                                                                                           | Location                                                           |
|--------------------------------------------------------------------------------------------------|--------------------------------------------------------------------|
| Added requirement for 128MB space in <home directory="">, removed out-of-date information</home> | <ul><li>3.2 Installation requirements on page</li><li>13</li></ul> |
| Removed out-of-date GTK section                                                                  | -                                                                  |
| Updated troubleshooting format                                                                   | 4.5 Troubleshooting on page 17                                     |

#### Table A-15: Differences between issue 1.7.0-03 and issue 1.7.1-04

| Change                                         | Location                                 |  |
|------------------------------------------------|------------------------------------------|--|
| Updated document version for 1.7.1 REL release | -                                        |  |
| Updated Red Hat operating system information   | 3.2 Installation requirements on page 13 |  |

### Table A-16: Differences between issue 1.7.1-04 and issue 1.7.2-05

| Change                                              | Location                                                 |
|-----------------------------------------------------|----------------------------------------------------------|
| Updated information and terminology for IP delivery | Throughout, including 5. Setting up licensing on page 20 |

#### Table A-17: Differences between issue 1.7.2-05 and issue 1.7.3-06

| Change                                   | Location |
|------------------------------------------|----------|
| Editorial updates. No technical changes. | -        |

### Table A-18: Differences between issue 1.7.3-06 and issue 1.7.5-07

| Change                                           | Location   |
|--------------------------------------------------|------------|
| Changed terminology from "bundles" to "packages" | Throughout |

#### Table A-19: Differences between issue 1.7.5-07 and issue 1.7.6-08

| Change                             | Location |
|------------------------------------|----------|
| No technical or functional changes | -        |

#### Table A-20: Differences between issue 1.7.6-08 and issue 1.7.7-09

| Change                             | Location |
|------------------------------------|----------|
| No technical or functional changes | -        |

#### Table A-21: Differences between issue 1.7.7-09 and issue 1.7.8-10

| Change                             | Location |
|------------------------------------|----------|
| No technical or functional changes | -        |

#### Table A-22: Differences between issue 1.7.8-10 and issue 1.7.9-11

| Change                             | Location |
|------------------------------------|----------|
| No technical or functional changes | -        |

#### Table A-23: Differences between issue 1.7.9-11 and issue 1.7.10-12

| Change                             | Location |
|------------------------------------|----------|
| No technical or functional changes | -        |

### Table A-24: Differences between issue 1.7.10-12 and issue 1.8.0-13

| Change                                       | Location                                 |
|----------------------------------------------|------------------------------------------|
| Updated Red Hat operating system information | 3.2 Installation requirements on page 13 |

### Table A-25: Differences between issue 1.8.0-13 and issue 1.8.1-14

| Change                                                                | Location                       |
|-----------------------------------------------------------------------|--------------------------------|
| Updated information about changing memory setting for Java heap sizes | 3.3 Memory settings on page 15 |